# Shot Scope

# ANWEISUNGEN

■ 12:01 ● 9
172 6i
159 185
\$ #9 Par 3 >
Shot Scope

support.shotscope.com

# Inhalt

| In der Verpackung               | 01        |
|---------------------------------|-----------|
| Einrichtung Ihres Shot Scope H4 | 02        |
| Die Shot Scope App und          |           |
| die Bedieneroberfläche          | 07        |
| Vor Ihrem ersten Spiel          | <b>08</b> |
| Auf dem Golfplatz               | 11        |
| Nach der Spielrunde             | 18        |
| Bearbeitung / Abmeldung         | 19        |
| Ranglisten / Medaillen          | 21        |
| Holen Sie das Beste aus Ihrem   |           |
| Shot Scope H4 heraus            | 22        |
| Allgemeine Geschäftsbedingungen | 23        |

# In der Verpackung

Vielen Dank, dass Sie ein Shot Scope H4 erworben haben. Bevor Sie das Gerät einschalten lesen Sie bitte unsere vollständige Bedienungsanleitung, damit die korrekte Einrichtung gewährleistet ist.

1 x Shot Scope H4

16 x Leichte Plaketten

- 1 x Ladekabel
- 1 x Metall-Gürtelclip
- 1 x Karabinerhaken-Clip

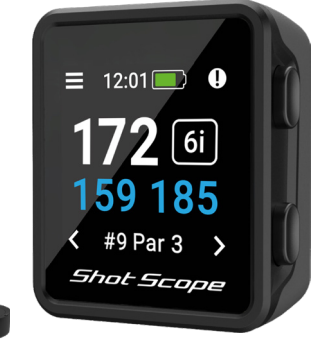

# Shot Scope

# Einrichtung Ihres Shot Scope H4

# Schritt 1: Herunterladen und Installieren der mobilen App

Shot Scope bietet sowohl eine Android- als auch eine iOS-App, die auf jedes kompatible Smartphone oder Tablet heruntergeladen werden kann.

Um die Shot Scope App herunterzuladen oder zu installieren, suchen Sie einfach nach Shot Scope im App Store oder im Google Play Store.

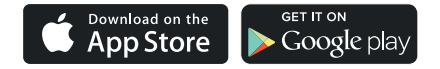

Um ein Konto zu erstellen, öffnen Sie die App und tippen Sie dann auf die Schaltfläche "Registrieren". Füllen Sie alle Felder aus und tippen Sie im Anschluss daran auf die Schaltfläche "Weiter". Ihr Passwort muss mindestens einen Buchstaben und eine Zahl beinhalten

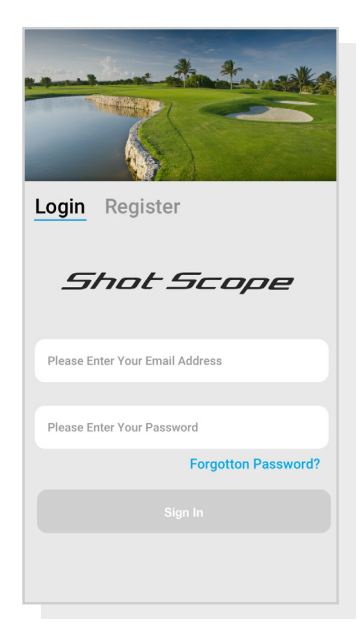

Bildschirm der App-Registrierung

# Schritt 2: Absolvieren Sie das Lernprogramm der App

Bei der ersten Verwendung der Shot Scope App werden Sie durch ein Lernprogramm geführt, das Ihnen zeigt wie Sie das Handgerät und die App verwenden. Während dieses Prozesses schalten Sie Ihr H4 ein und verbinden das Gerät mit der App. Sie wählen die Einstellungen für Ihr Gerät aus und synchronisieren das Handgerät. So stellen Sie sicher, dass es die neueste Firmware installiert hat. Sie müssen diesen Vorgang abschließen, bevor Sie das H4 verwenden können.

# Schritt 3: Verbinden mit Shot Scope

Wenn Sie das Handgerät mit der mobilen App verbinden müssen, schalten Sie Bluetooth in den Einstellungen Ihres Smartphones ein, melden Sie sich bei Ihrer App an und drücken Sie dann auf die Schaltfläche "Verbinden" oben auf dem Bildschirm. Der Bildschirm des Handgerät ändert sich und zeigt an, dass die Verbindung erfolgreich hergestellt wurde.

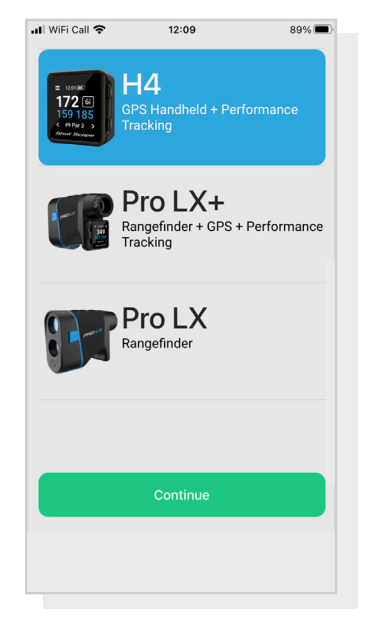

Anleitung zur Einrichtung

# Schritt 4: Überprüfung der Golfplatzkarten

Wir empfehlen Ihnen den Status aller Golfplatzkarten von den Golfplätzen, die Sie spielen möchten, 48 Stunden vor Ihrer Spielstartzeit zu überprüfen. Somit ist klargestellt, dass der Golfplatz im System vorhanden und kartiert worden ist.

Die meisten Golfplätze sind kartiert und auf dem Handgerät gespeichert. Aber es kann vorkommen, dass ein neuer Platz noch nicht im System ist oder dass noch eine Aktualisierung aussteht.

Navigieren Sie zum Abschnitt "Golfplätze" in der App, so erscheint die Liste der kartierten Golfplätze auf dem Shot Scope System. Der Abschnitt "Golfplätze" befindet sich in der Registerleiste der iOS-App und im Hauptmenü der Android-App.

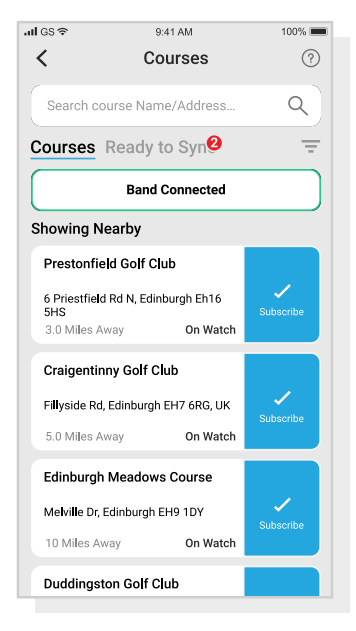

Anzeige der Golfplatzkarten

# Schritt 5: Suchen, Abonnieren und Hinzufügen eines Golfplatzes

Sie können unsere Golfplatzdatenbank durchsuchen, indem Sie den Namen des Golfplatzes eingeben oder Ihren Standort verwenden, damit Sie Golfplätze in Ihrer Nähe finden. Verwenden Sie entweder die Suchleiste oder den Filter oben rechts auf dem Bildschirm, um die Golfplätze nach der Nähe zu Ihrem aktuellen Standort zu filtern.

Um sicherzustellen, dass Sie immer über die aktuellsten Kurskarten verfügen, abonnieren Sie jeden Golfplatz, den Sie häufig bespielen, um Benachrichtigungen zu erhalten, wenn die Golfplatzkarte aktualisiert wurde. Zum Abonnieren tippen Sie auf den Golfplatz, der dann zur Bestätigung blau markiert wird. Wenn für einen der von Ihnen ausgewählten Golfplätze eine Aktualisierung ansteht, wird sie automatisch zur Synchronisierungsliste hinzugefügt.

Wenn Ihr Golfplatz kartiert aber noch nicht auf dem Handgerät vorhanden ist, befindet sich neben dem Golfplatz eine Schaltfläche "Hinzufügen". Tippen Sie auf diese Schaltfläche, und der Golfplatz wird automatisch zu Ihrer Synchronisierungsliste hinzugefügt.

Möglicherweise ist Ihr Golfplatz zwar in der Datenbank vorhanden, er wurde aber noch nicht kartiert. In diesem Fall befindet sich neben dem Golfplatz eine Schaltfläche "Anfordern" auf die Sie tippen können, um die Kartierung des Golfplatzes zu beantragen.. Dadurch wird das Kartierungsteam benachrichtigt, das sich bemühen wird, den Golfplatz innerhalb von 48 Stunden zu kartieren.

Wenn Sie den Namen des Golfplatzes nicht finden können, tippen Sie auf die Schaltfläche "Anfordern" am unteren Rand des Bildschirms. Daraufhin wird ein Formular angezeigt das Sie ausfüllen und an unser Kartierungsteam senden können. Auch hier bemühen wir uns, den Golfplatz innerhalb von 48 Stunden zu kartieren.

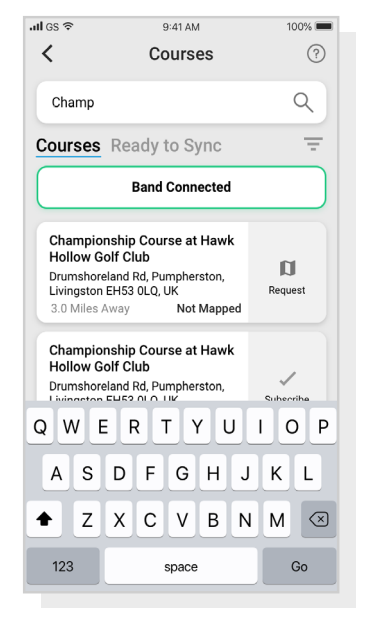

Anzeige der Golfplatzkarten

## Schritt 6: Synchronisierung

Wenn Sie Golfplatzkarten auf das Gerät hochladen oder Aktualisierungen auf das Handgerät übertragen müssen, wird auf dem Golfplatz-Bildschirm oben eine rote Benachrichtigung angezeigt. Wenn Sie eine Synchronisierung durchführen möchten, tippen Sie auf die Schaltfläche "Bereit zur Synchronisierung" am oberen Rand des Bildschirms.

Auf dem folgenden Bildschirm sehen Sie die Liste der Golfplätze, die zu synchronisieren sind. Tippen Sie auf die Schaltfläche "Alle synchronisieren" am oberen Rand des Bildschirms, um den Vorgang zu starten.

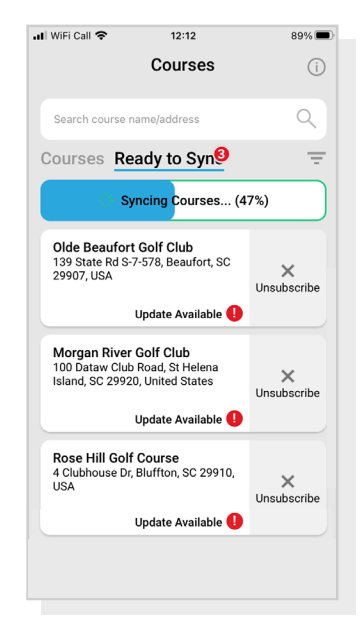

Anzeige der Golfplatzkarten

# Die Shot Scope App und die Bedieneroberfläche

#### Herunterladen und Aktualisierung der mobilen App

Bitte stellen Sie sicher, dass Sie die aktuellste Version der iOS- bzw. Android-App installiert haben.

Um Runden hochzuladen, müssen Sie die mobile App verwenden. Sie können Ihre Runde auch in der Leistungsanzeige auf der Bedieneroberfläche (siehe rechts) ansehen und bearbeiten, auf die Sie über einen Webbrowser eines Computers oder Tablets zugreifen können.

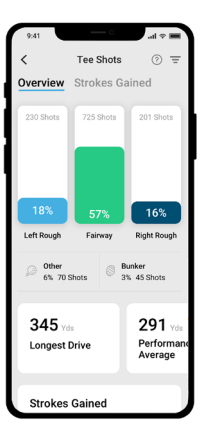

#### Shot Scope Mobile app

Ein rascher Überblick über Ihre Statistiken. Richten Sie Ihr Shot Scope ein, aktualisieren Sie die Firmware, aktualisieren Sie Golfplätze und laden Sie Ihre Runden hoch.

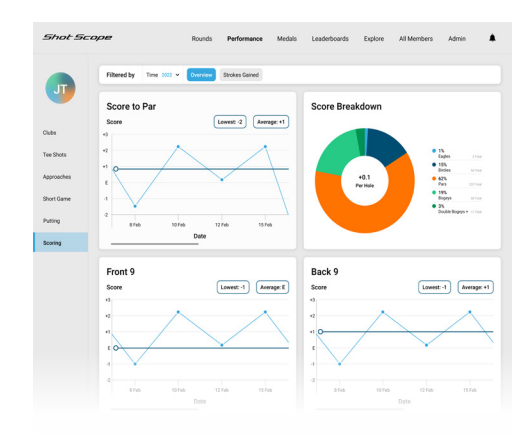

#### Shot Scope Bedieneroberfläche

Eine detailliertere Analyse Ihrer Statistiken. Online abrufbar unter: https://dashboard.shotscope.com

# Vor Ihrem ersten Spiel

# Schritt 1: Aufladen Ihres Shot Scope H4

Ihr Shot Scope kann über jeden USB-Anschluss oder ein USB-kompatibles Wandladegerät aufgeladen werden. Bitte verwenden Sie das mit dem Produkt gelieferte Ladegerät.

Halten Sie das Ladegerät so, dass das Shot Scope-Logo nach oben zeigt, üben Sie dann etwas Druck auf den Hebel aus und stecken Sie die 4 Stifte vorsichtig in die Rückseite des Geräts. Auf dem Bildschirm des Handgerätes erscheint nun der Ladebildschirm.

Zusätzliche Ladegeräte können erworben werden unter: www.shotscope.com/products/accessories/

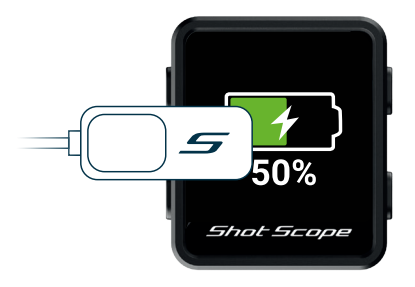

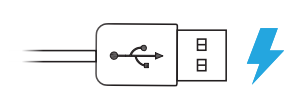

Bringen Sie das Ladegerät links am Bildschirm an und schließen Sie es mit dem USB-Kabel an die Stromversorgung an.

## Schritt 2: Anbringen der Plaketten

Ihr Shot Scope wird mit 16 Plaketten geliefert, die jeweils mit einer Kennzeichnung zur Identifizierung des Schlägers versehen sind. Am Besten ist es, die entsprechenden Plaketten dem jeweiligen Schläger zuzuordnen. Zum Beispiel würde die D-Plakette an Ihrem Driver platziert.

Die Plaketten müssen sicher am Griff des Schlägers platziert sein, den Sie erfassen möchten. Drehen Sie dazu die Plakette im Uhrzeigersinn während Sie dabei eine leichte Kraft nach unten ausüben.

Es gibt 2 "Ersatz"-Plaketten, die mit XI und X2 gekennzeichnet sind. Diese sollten für Schläger wie ein 7er Holz oder einen zusätzlichen Driver verwendet werden.

Nur die P-Plakette kann für einen Putter verwendet werden.

**Bestehende Shot Scope Benutzer:** Die Plaketten Ihres vorherigen Shot Scope-Produkts funktionieren auch mit dem Handgerät. Wir empfehlen jedoch die alten Plaketten gegen die neuen mitgelieferten auszutauschen.

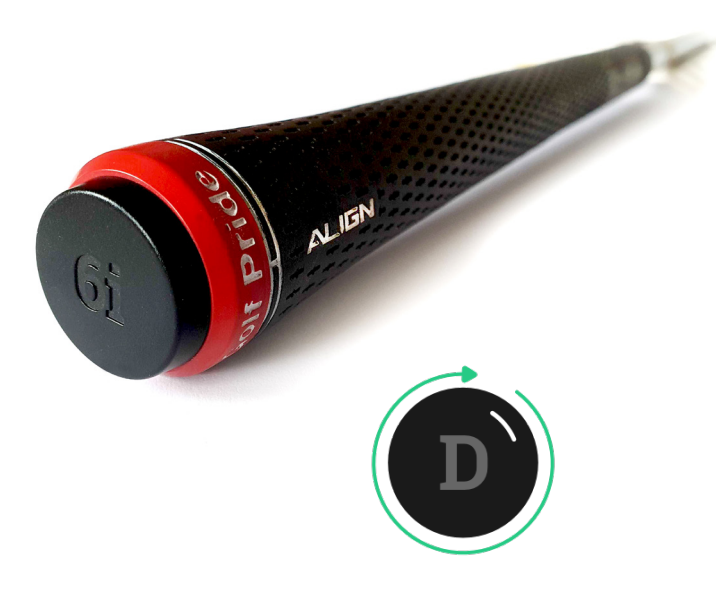

## Schritt 3: Einrichtung von Meine Tasche

Meine Tasche ist eine Funktion auf der Shot Scope Bedieneroberfläche und den Apps, mit der Sie eine Datenbank mit allen von Ihnen verwendeten Schlägern erstellen und deren Spieldaten verfolgen können.

Der Zugang zu Meine Tasche auf dem Smartphone befindet sich auf iOS im Abschnitt "Mehr" der App und auf Android im Auswahl-Menü.

Als Ergänzung zur Shot Scope App haben wir auch eine Online-Web-Bedieneroberfläche https://dashboard.shotscope.com. Diese Webseite bietet detailliertere Spielstatistiken und erleichtert die Zuordnung Ihrer Schläger zu Meine Tasche. Sie können sich bei dieser Bedieneroberfläche mit derselben E-Mail und demselben Passwort wie bei der mobilen App anmelden. Die Funktion Meine Tasche finden Sie auf der Registerkarte "Konto" in der oberen rechten Ecke des Bedieneroberfläche.

Sobald Sie Ihre Plaketten an die entsprechenden Schläger angebracht haben, sollten Sie die Funktion Meine Tasche entweder in der mobilen App oder in der Online-Bedieneroberfläche aufrufen und Ihren Satz von Schlägern erstellen. Weisen Sie anschließend die Schläger den Plaketten zu, damit sie mit Ihrer tatsächlichen Ausrüstung übereinstimmen.

Bitte besuchen Sie die Support-Webseite für detaillierte Anweisungen wie die Funktion Meine Tasche auszuführen ist: support.shotscope.com

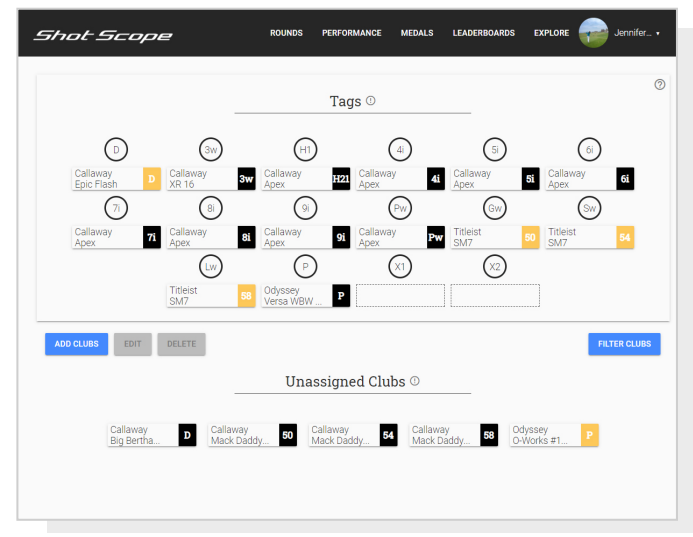

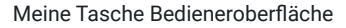

# Auf dem Golfplatz Schritt 1: Vorbereitung auf das Spiel

# Der H4 kann auf verschiedene Arten verwendet werden.

Das Handgerät kann z. B. in der Tasche, am Gürtel, an der Golftasche oder am Golfwagen befestigt werden. Für die Spieldatenerfassung empfehlen wir Ihnen, den H4 in Ihre Tasche zu stecken oder den mitgelieferten Gürtelclip zu verwenden.

Um eine Runde zu beginnen schalten Sie das Gerät zunächst durch Drücken der oberen linken Taste ein und entriegeln Sie dann das Handgerät durch Drücken der unteren linken Taste. Sobald das Handgerät entriegelt ist, drücken Sie die obere rechte Taste neben dem "Häkchen". Dies bestätigt die Auswahl "Spielen".

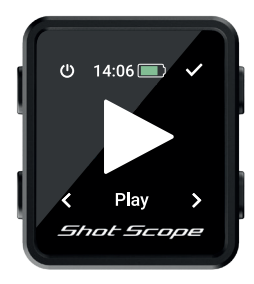

Wir empfehlen Ihnen, eine Runde zu beginnen, kurz bevor Sie am ersten Abschlag ankommen. Eine GPS-Positionsermittlung sollte etwa 30 Sekunden dauern. Beim ersten Mal kann dies etwas mehr Zeit in Anspruch nehmen.

## Schritt 2: Verwendung des H4

Das Shot Scope H4 zeigt vordere, mittlere und hintere Entfernungen sowie Hindernisse und Lay-up Entfernungen an.

H4 verfügt über eine Schlagverfolgung und Spielstatistiken. Um Ihr Spiel nachzuvollziehen und einen Schlag aufzuzeichnen berühren Sie einfach das Gerät mit der Shot Scope-Plakette am Ende Ihres Schlägers. Die Spielerfassung funktioniert am besten, wenn Sie gegen das Shot Scope Logo tippen. Sobald Ihre Plakette erkannt wurde, wird der Schläger auf dem Bildschirm angezeigt.

Wir empfehlen Ihnen diese Vorgehensweise vor dem Schlag als Teil Ihrer Spielroutine durchzuführen.

Das Gerät bestätigt durch ein Vibrieren, dass der Schläger erkannt wurde.

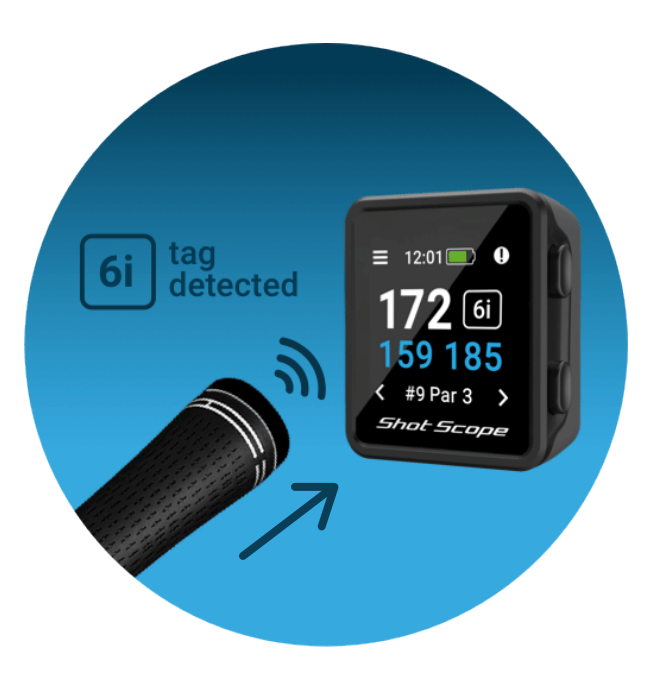

## Schritt 3: Modus- und Golfplatzauswahl

Die Spielmodi sind austauschbar und ermöglichen es Ihnen, das Beste aus Ihrem H4 herauszuholen, indem Sie zwischen den Ereignissen flexibel sind. Nachdem Sie eine neue Runde gestartet haben werden Sie gefragt, in welchem Modus Sie die Runde spielen möchten. Sie können wählen zwischen: Nur GPS, nur Verfolgung und GPS + Verfolgung. Nachdem Sie einen Spielmodus ausgewählt haben, startet Ihr Handgerät eine GPS-Positionsermittlung, die etwa 30 Sekunden dauern sollte. Beim ersten Mal kann dies etwas mehr Zeit in Anspruch nehmen. Das Handgerät zeigt nun eine Liste der verfügbaren Golfplätze an. Damit Sie den richtigen Golfplatz finden benutzen Sie die Tasten unten links und rechts. Drücken Sie dann die Taste oben rechts, um Ihre Auswahl zu bestätigen.

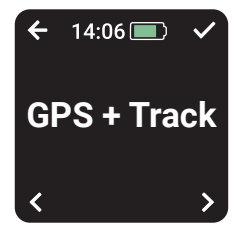

#### GPS + Verfolgung:

Kombiniert GPS-Entfernungen und Schlagverfolgung, damit Sie Ihr Spiel nach der Runde analysieren können.

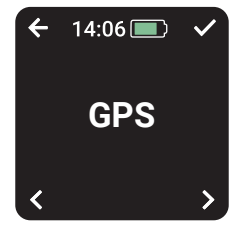

## Nur GPS:

Zeigt während der gesamten Runde Vorder/Mittel/Rückabstände, Lay-up und Hindernisentfernungen auf dem Bildschirm Ihres H4 an. In diesem Modus werden keine Daten zur Schlagverfolgung erfasst.

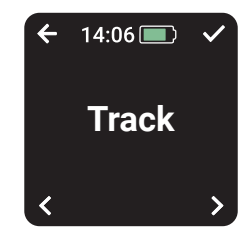

## Nur Verfolgung:

Sammelt Schlagverfolgungsdaten für die nachträgliche Spielanalyse. Dieser Modus liefert keine Informationen über den Golfplatz und es werden keine GPS-Entfernungen auf Ihrem Handgerät angezeigt während Sie spielen.

# Schritt 4: Während des Spiels

#### Haupt-GPS-Bildschirm

Das nachstehende Diagramm erklärt die Vorder/Mittel/ Rückabstände und den Zugriff auf das Menü und die Bildschirme für die Hindernisse und Lay-up. Sie können Löcher überspringen, indem Sie die Tasten unten links und rechts drücken. Diese Funktionen werden im Bedienungsanleitung erklärt.

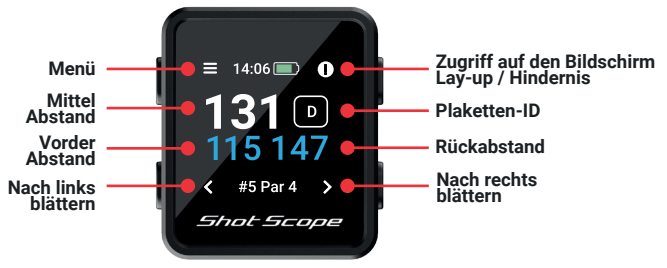

## Tastensperre

Die Tastensperrfunktion sperrt die Tasten während des Spiels, um ein versehentliches Drücken zu vermeiden.

Die Tasten werden nach 15 Sekunden ohne Betätigung gesperrt. Um zu sie wieder entsperren, drücken Sie die untere linke Taste.

Wenn Sie während des Spiels Hindernisse sehen möchten, heben Sie die Tastensperre auf und das Hindernissymbol wird oben rechts angezeigt.

Sie können die Tastensperre im Einstellungsmenü abschalten.

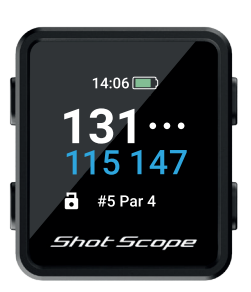

Bildschirm mit Tastensperre

## **Plaketten-ID**

Die Plaketten-ID gibt dem Golfer während der Spielrunde eine visuelle Rückmeldung und zeigt die letzte vom Handgerät ermittelte Plakette auf dem Bildschirm an. Dies gibt dem Golfspieler die Gewissheit, dass sein Schlag erkannt wurde.

Die Plaketten-ID-Funktion kann in den Einstellungen deaktiviert werden, sollten Sie sie nicht brauchen.

# Schritt 4: Während des Spiels (Fortsetzung)

#### PinCollect

PinCollect ist eine einfache Funktion mit der Sie das Beste aus Ihren Statistiken herausholen können, und zwar durch das Erfassen der Pin-Position. Wenn Sie ein Grün erreichen. schaltet Ihr Gerät automatisch auf den PinCollect-Bildschirm um, Auf diesem Bildschirm werden die Zahlen 1 bis 3 angezeigt, die für die Anzahl der Putts stehen, die Sie an diesem Loch gemacht haben. Auf dem folgenden Bildschirm kann ein 0er- oder 4er-Putt aufgezeichnet werden. Stellen Sie sich nach dem Finlochen über das Loch und drücken Sie die Taste neben der Zahl, die der Anzahl der gespielten Putts entspricht. Dadurch wird die Pin-Position für dieses Loch gespeichert.

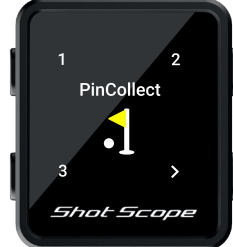

# Was passiert, wenn ich die Benutzung von PinCollect vergesse?

Obwohl das Gerät Sie bei jedem Grün daran erinnert, ist es leicht möglich, dass Sie es vergessen! Wenn Sie es vergessen, können Sie die Pin-Position bei der Bearbeitung hinzufügen und Ihre Putts nach Belieben verschieben. Mehr über die Bearbeitungsfunktion erfahren Sie später.

# Wie kann man eine Spielstrafe auf dem Platz aufzeichnen?

Navigieren Sie zum Bildschirm "Spielstrafen", indem Sie die Menütaste oben links drücken. Die erste Option ist "Spielstrafen". Drücken Sie auf die Taste oben rechts, um die Auswahl zu bestätigen. Sie können dann die verschiedenen Strafoptionen durchgehen und diejenige auswählen, die für Sie erheblich ist. Weitere Informationen zur Verwendung von Spielstrafen finden Sie auf der Support-Webseite: support.shotscope.com

#### Wechseln zwischen Löchern

Wenn Sie ein Loch beendet haben, wechselt das Gerät automatisch zum nächsten Loch. Wenn Sie das Loch, auf dem sich das Gerät befindet, manuell wechseln möchten, können Sie dies tun. Drücken Sie dazu die untere rechte Taste um vorwärts und die untere linke Taste um zurück zu gelangen.

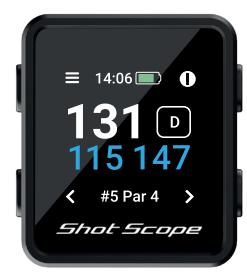

## Schritt 4: Während des Spiels (Fortsetzung)

## Zugriff auf Hindernisse und Lay-up Abstände

Um die Hindernisse für das Loch anzuzeigen, drücken Sie auf die Schaltfläche oben rechts neben dem Symbol "!". Dadurch gelangen Sie zur Anzeige der Hindernisse und Lay-ups, auf der Sie die Entfernungen zu Bunkern, Wasserhindernissen und Lay-ups für dieses Loch abrufen können. Auf dem Bildschirm werden die ersten beiden Entfernungen angezeigt. Aber Sie können durch Drücken der Tasten oben rechts und unten rechts durch alle Hindernisse / Lay-ups auf dem Loch blättern. Zur Rückkehr zum Entfernungsbildschirm drücken Sie die obere linke Taste neben dem Zurück-Pfeil.

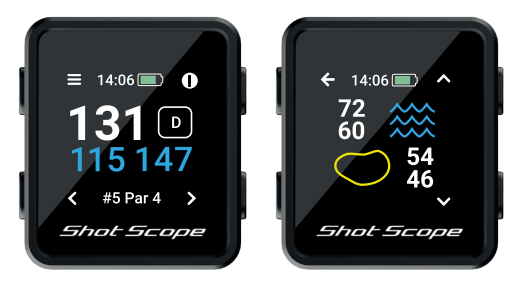

Hindernis Symbol (oben rechts)

Hindernis Bildschirm

# Letzter Schlag

Diese Funktion misst die Entfernung des letzten Schlages automatisch im Modus GPS + Verfolgung. Sie misst auch manuell den letzten Schlag im GPS-Modus.

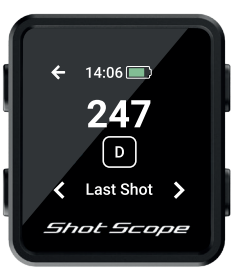

## Zugang zum letzten Schlag im Modus GPS + Verfolgung

Entsperren Sie das Gerät und drücken Sie die Menütaste (oben links). Während Sie sich Ihrem Ball nähern, erhöht sich die auf dem Bildschirm angezeigte Zahl. Sie wird automatisch zurückgesetzt, sobald Sie Ihren nächsten Schlag ausführen.

## Unterbrechung einer Runde

Sie können Ihre Runde im Modus GPS + Verfolgung unterbrechen, indem Sie das Gerät durch Drücken der unteren linken Taste entsperren und dann die obere linke Taste mindestens 2 Sekunden lang drücken.

Eine vollständige Anleitung zur Verwendung dieser Funktion finden Sie auf unserer Support-Webseite.

## Schritt 4: Während des Spiels (Fortsetzung)

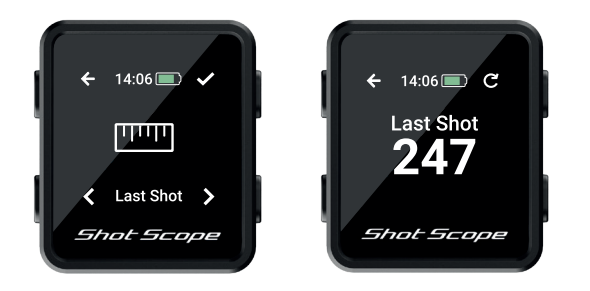

## Zugang zum letzten Schlag im GPS-Modus

Wenn Sie beim Abschlag oder neben Ihrem Ball stehen, noch bevor Sie einen Schlag machen, entsperren Sie das Gerät und drücken Sie die Menütaste (oben links) und dann Start (oben rechts). Während Sie sich Ihrem Ball nähern, erhöht sich die auf dem Bildschirm angezeigte Zahl. Wenn Sie möchten, können Sie diesen Vorgang bei jedem Schlag wiederholen.

#### **Beenden einer Runde**

Nachdem Sie das 18. Loch abgeschlossen haben, werden Sie automatisch gefragt, ob Sie die Runde beenden möchten. Drücken Sie die obere rechte Taste, um zu bestätigen, dass Sie die Runde beenden möchten. Wenn Sie die Runde nicht beenden möchten. drücken Sie die untere rechte Taste bis Sie die Option "Weiter" sehen. Drücken Sie dann die obere rechte Taste um dies zu bestätigen. Sie können eine Runde jederzeit manuell beenden, indem Sie die Menütaste oben links drücken und dann durch die Optionen blättern, bis Sie die Option "Runde beenden" erreichen. Wenn Sie die Bestätigungstaste oben rechts drücken, wird die Runde beendet und Sie kehren zum Starthildschirm zurück

## Spielen von 9 Löchern

Wenn Sie einen 9-Loch-Platz spielen und noch weitere 9 Löcher spielen. Halten Sie die untere rechte Taste auf dem Bildschirm für das Rundenende gedrückt, bis Sie die Meldung "Spielen 9 Löcher?" sehen. Drücken Sie dann die Bestätigungstaste oben rechts, um Ihre Runde weiterzuspielen.

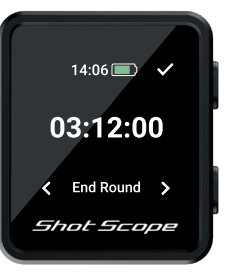

Runde beenden

# Nach einer Runde

## Schritt 1: Hochladen Ihrer Daten

Wenn Sie Ihre Runde hochladen möchten, vergewissern Sie sich zunächst, dass Ihr Handgerät eingeschaltet ist und sich in der Nähe Ihres Smartphones befindet (stellen Sie sicher, dass Bluetooth in den Einstellungen Ihres Smartphones aktiviert ist). Als Nächstes melden Sie sich bei Ihrer App an und tippen auf die Schaltfläche "Verbinden" oben auf dem Bildschirm.

Der Bildschirm zeigt nun an, dass eine Synchronisierung ansteht. Tippen Sie auf die Schaltfläche "Synchronisieren", damit die Synchronisierung startet. Sie sehen einen Fortschrittsbalken und wenn die Synchronisierung abgeschlossen ist, wird die Runde auf Ihr Konto hochgeladen.

#### Schritt 2: Bearbeitung der Daten

Das Bearbeiten der Daten ist eine der nützlichsten Funktionen Ihres Shot Scope Systems und sollte zur Routine jedes Benutzers gehören.

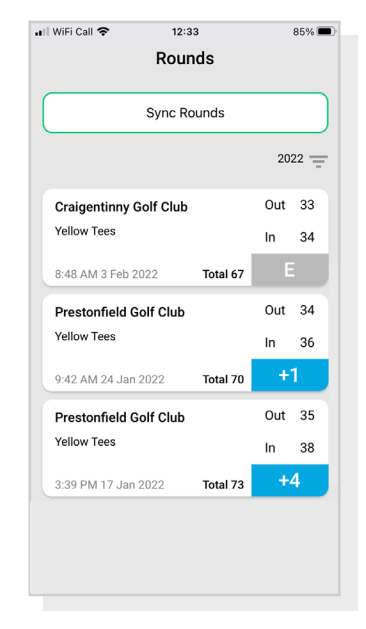

Hochladen der Daten

# Bearbeitung / Abmeldung

Alle Runden, die Sie hochladen, müssen abgezeichnet werden, bevor sie in Ihre Statistik eingehen. Dieser Prozess stellt sicher, dass alle Ihre Daten absolut korrekt sind.

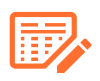

Runden, die noch nicht abgezeichnet wurden, sind sowohl auf Ihrer Online-Bedieneroberfläche als auch in der mobilen App durch ein orangefarbenes Scorecard-Symbol gekennzeichnet.

Um den Abmeldevorgang auf dem Bedieneroberfläche zu vollziehen, klicken Sie auf die Karte der Runde, die Sie abmelden möchten. Wählen Sie dann "Bearbeiten/Abmelden" unterhalb der Karte. Auf dem Smartphone tippen Sie auf die Karte der Runde und anschließend auf das Bleistift- oder Scorecard-Symbol auf der Übersichtsseite der Runde.

Damit wird eine Scorecard für Ihre Runde geöffnet.

Auf dieser Scorecard gibt es einen fünfstufigen Vorgang.

Stufe 1: Wählen Sie Ihr Handicap aus dem Auswahlmenü.

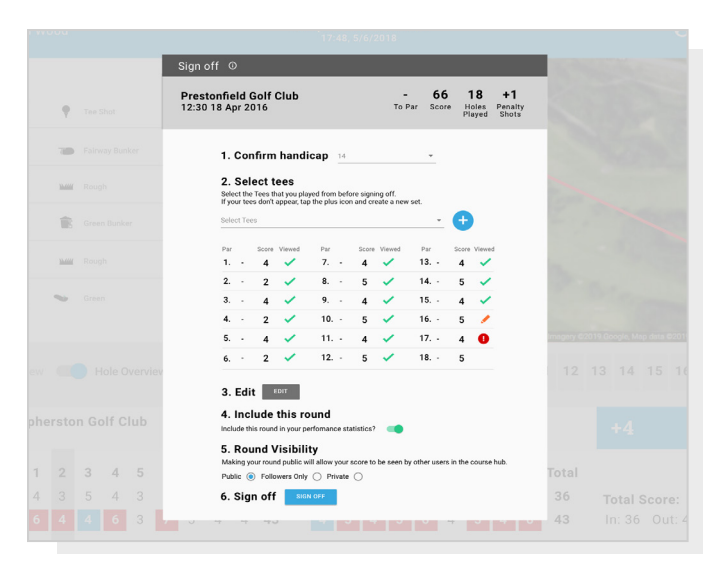

Auf der Web-Bedieneroberfläche ist die Bearbeitung mit der Maus vielleicht einfacher.

**Stufe 2:** Wählen Sie die Abschläge aus, von denen Sie gespielt haben. In der Auswahl-Liste finden Sie mehrere Optionen. Wenn die Abschläge, von denen Sie gespielt haben, nicht aufgeführt sind, klicken Sie auf das Plus-Symbol, um einen neuen Satz zu erstellen. Achten Sie bei der Erstellung eines neuen Satzes von Abschlägen darauf, dass alle Pars für jedes Loch korrekt sind, bevor Sie fortfahren.

**Step 3:** Sobald Sie die Stufe 3 erreichen, wird die Schaltfläche "Bearbeiten" freigegeben. Klicken Sie auf diese Schaltfläche, sodass Sie Änderungen an Ihrer Runde vornehmen können. Damit Ihre Runde "abgezeichnet" wird, müssen Sie mindestens ein Loch in Bearbeitung gesetzt haben. Wir empfehlen jedoch alle Löcher zu kontrollieren, um sicherzustellen, dass die Daten korrekt sind.

**Step 4:** Nachdem Sie Ihre Runde bearbeitet haben, müssen Sie entscheiden, ob die Runde in Ihre Spielstatistik aufgenommen werden soll. Standardmäßig ist dies auf einbeziehen eingestellt. Um die Runde von der Statistik auszuschließen, bewegen Sie einfach den Schieberegler auf dem Bedieneroberfläche oder entfernen Sie das Häkchen auf dem Smartphone.

Step 5: Durch Drücken auf "Abmelden" schließen Sie den Vorgang ab.

Für weitere Informationen zum Bearbeiten und Abmelden besuchen Sie bitte: support.shotscope.com

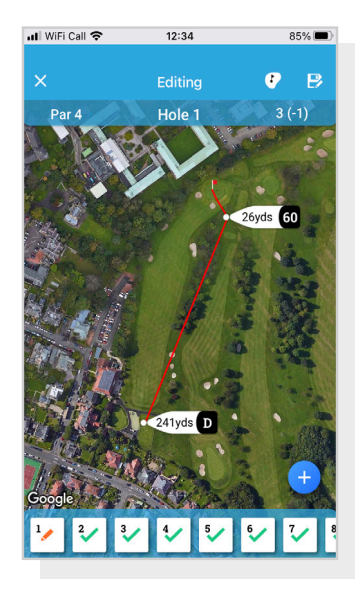

Mobile Bearbeitung

# Spielen Sie gegen Ihre Freunde in den Ranglisten und schalten Sie Medaillen frei.

Wenn Sie Ihre Runde abzeichnen, haben Sie die Möglichkeit, die Runde in die Ranglisten und Medaillen aufzunehmen.

Sie können sich mit anderen Shot Scope-Nutzern messen und gegen sie spielen, damit Sie Medaillen gewinnen und unsere Ranglisten anführen.

Melden Sie sich über die Registerkarte "Wettbewerb" in der App und in der Online-Bedieneroberfläche für die Ranglisten an.

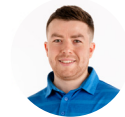

James Thompson Gosforth Golf Club Handicap 5

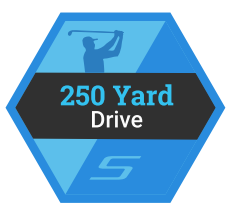

## Average Distance

| Leaderboard |      | Position | Position |  |
|-------------|------|----------|----------|--|
| Global      | •    | 150th    | ••••     |  |
| Handicap    | +7-5 | 85th     | ••••     |  |
| Country     | +    | 99th     | ••••     |  |
| MyGolfSpy   | 1    | 85th     |          |  |

# Holen Sie das Beste aus Ihrem Shot Scope H4 heraus

Besuchen Sie www.shotscope.com/getstarted für FAQs, Anleitungsvideos und Kundendienst

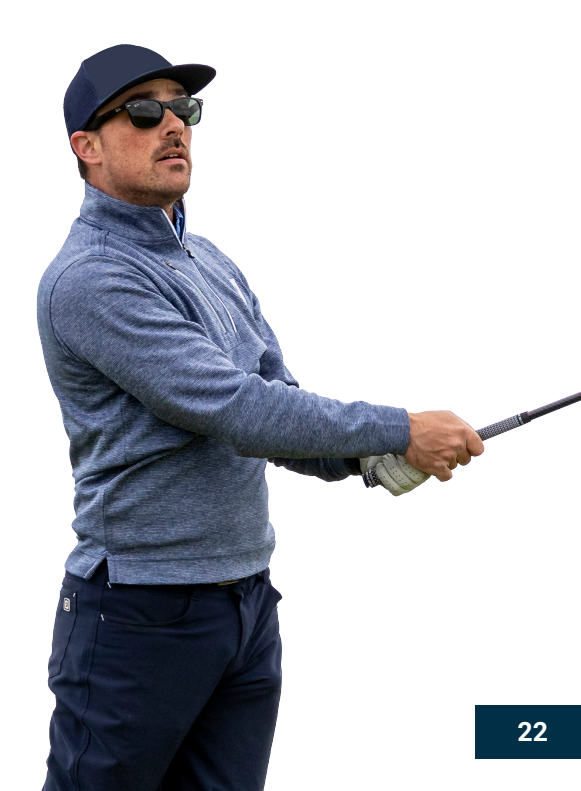

# Shot Scope Technologies Ltd

#### LIMITED WARRANTY & SAFETY INFORMATION

FOR CONSUMERS PROTECTED BY CONSUMER PROTECTION LAWS OR REGULATIONS IN THEIR COUNTRY OF PURCHASE. THE BENETIS CONFERRED BY THIS LIMITED WARRANTY ARE IN ADDITION TO ALL RIGHTS CONVEYED BY SUCH CONSUMER PROTECTION LAWS AND REGULATIONS. Shot Scope Technologies Ltd products are warranted to be free from defects in materials, components and workmanship through normal use. The Warranty Period begins on the date of purchase from Shot Scope Technologies Ltd and lasts for a period of (12) months for a new product.

If a defect in material, component or workmanship is discovered within the Warranty Period you must notify Shot Scope Technologies Ltd in witring. In no event shall such notifications be received by Shot Scope Technologies Ltd alter than 14 days after the expiration of the Warranty Period. Shot Scope Technologies Ltd will, at its sole option, repair or replace any materials or components that fail in normal use. Such repairs or replacement will be made at no charge to the customer for parts or labour, provided that the customer shall be responsible for any shipping and transportation cost. All returns must be shipped to Shot Scope Technologies Ltd service centre for assessment prior to repair or replacement.

The product is intended to be used only as a performance tracking device for sport and must not be used for any other purpose requiring precise measurement of direction, distance, location or topography. Shot Scope Technologies Ltd makes no warranty as to the accuracy or completeness of map data in this product.

Shot Scope Technologies Ltd retains the exclusive right to repair or replace (with a new or newlyoverhauled replacement product) the device or software or offer a full refund of the purchase price at its sole discretion. SUCH REMEDY SHALL BE YOUR SOLE AND EXCLUSIVE REMEDY FOR ANY BREACH OF WARRANTY. Contact support@shotscope.com for a returns form and further instructions. A copy of the original sales receipt, is required as the proof of purchase for warranty services. The customer is responsible for all shipping and transportation costs, for shipping details contact Shot Scope Technologies Ltd.

#### **EXCLUSIONS AND LIMITATIONS**

This limited warranty extends only to products purchased from Shot Scope Technologies Ltd or an authorized reseller.

This warranty does not apply to: (i) cosmetic damage such as scratches and dents; (ii) consumable parts, such as batteries, unless product damage has occurred due to a defect in materials, component or workmanship; (iii) damage caused by accident, abuse, water, flood, fire, or other acts of nature or external causes; (iv) damage caused by service performed by anyone who is not an authorized service provider of Shot Scope Technologies Ltd; (v) damage to a product that has been modified or altered without written permission of Shot Scope Technologies Ltd; or (vi) damage to a product that has been not been charged or powered in accordance with the charging and powering instructions provided by Shot Scope Technologies Ltd; (vii) the product is supplied or licensed for beta, evaluation, testing or demonstration purposes for which Shot Scope Technologies Ltd does not charge a purchase price.

#### To the maximum extent permitted by applicable law.

All software and services provided by Shot Scope Technologies Ltd, including factory loaded software is provided "AS IS" without warranty of any kind. Without limiting the foregoing, Shot Scope Technologies Ltd does not warrant that the operation of the product, software or services will be error free. Shot Scope Technologies Ltd does not warrant that any equipment, system or network that the product software or services are used in conjunction with will be error free.

#### TO THE EXTENT NOT PROHIBITED BY APPLICABLE LAW

ALL IMPLIED WARRANTIES AND CONDITIONS OF MERCHANTABILITY, SATISFACTORY QUALITY OR FITNESS FOR A PARTICULAR PURPOSE ARE LIMITED TO THE DURATION OF THE WARRANTY PERIOD. ALL OTHER EXPRESS OR IMPLIED CONDITIONS, REPRESENTATIONS AND WARRANTIES, INCLUDING BUT NOT LIMITED TO ANY IMPLIED WARRANTY OF NON-INFRINCEMENT ARE DISCLAMED.

To the extent not prohibited by applicable law, in no event will Shot Scope Technologies Ltd he liable for; (i) lost or erased data in connection with repair or replacement of a device; (ii) loss of strevenue or profit; (iii) loss of the ability to use third party products or services; (iv) or for special, indirect, consequential, incidental or punitive damages, regardless of the theory of liability (including negligence). In the event where Shot Scope Technologies Ltd has been advised of the possibility of damages. To the extent not prohibited by applicable law, in no event will Shot Scope Technologies Ltd liability exceed the amount paid by you the consumer for the product.

Unless modified in writing by Shot Scope Technologies Ltd this limited warranty is understood to be the complete and exclusive agreement between you and Shot Scope Technologies Ltd. Superseding all prior agreements, oral or written, and all other communications between you and Shot Scope Technologies Ltd. No Shot Scope Technologies Ltd employee, agent or reseller is authorized to make any verbal or written modification, extension or addition to this limited warranty.

#### **ONLINE AUCTION PURCHASES**

Products purchased through online auctions are not eligible for warranty coverage. Online auction confirmations are not accepted for warranty verification. To obtain warranty services, an original or copy of the sales receipt from the original retailer is required.

#### **TECHNICAL SUPPORT**

This limited warranty is neither a service nor a support contract. Answers to technical support questions can be found at:

#### support.shotscope.com

#### SAFETY INFORMATION & HEALTH WARNINGS

For your personal safety and to avoid damage to device follow safety information guidelines detailed below. Failure to avoid the following potentially hazardous situations could result in serious injury: Always consult your Physician/Doctor before beginning or modifying any exercise program. If you have a pacemaker or other implanted electronics device, consult your Physician/Doctor before using any electronic devices from Shot Scope Technologies Ltd.

•Do not clean or wear the device when you are charging it. Always unplug the device first before cleaning it.

 Do not expose the device or any other electronics product used to charge the device to liquid, moisture, humidity, or rain whilst charging the device. Exposure to water or moisture during charging could result in damage to the electronics circuits and may result in failure or explosion.

Only use the device as detailed in the user manual.

#### BATTERY WARNINGS

If these guidelines are not followed, the internal lithium-ion battery may experience a shortened life span or may present a risk of damage to the device, fire, chemical burn, electrolyte leak, and/or injury. •Do not charge or use the unit in a car or similar place where the inside temperature may be over 45 degrees Celsius (113oF). To prevent damage, remove the device from the vehicle or store it out of direct sunlight, such as in the glove box.

Do not disassemble, modify, re-manufacture, puncture or damage the device.

•Do not short circuit the battery or device by bringing the terminals in contact with metal or another object. This could cause personal injury, explosion or fire.

 Do not immerse or expose the device to water, other liquids, fire, explosion, or any other hazard. Do not shock the battery by dropping or throwing it.

·Do not operate the device outside of the temperature ranges specified in the temperature specifications in this manual.

If the device or battery shows any type of damage, such as bulging, swelling or disfigurement. Discontinue use immediately and contact Shot Scope Technologies Ltd.

Keep any exposed battery out of reach of infants or small children.

#### CARE GUIDELINES

 Avoid extreme shock and harsh treatment, because it can degrade the life of the device. •Only use a damp cloth or paper towel with water to clean the device. Do not spray with any chemicals to clean the device

Do not expose the device to extremely high or low temperatures.

•Do not bring the device into contact with any sharp objects. This could cause damage or scratches. •Do not attempt to repair, modify or disassemble your Shot Scope device; it does not contain any userserviceable components and doing so will void the warranty.

Use the supplied usb cable to charge the Shot Scope device with usb compliant ports.

If the device becomes submerged in a liquid, turn the device off, wipe excess liquid from the surface of the device and place the device in a dry area for 24 hours. In most cases the device should power up and function properly once completely dried. If the watch does not power up after following these steps contact customer support if your warranty period is still active.

 If the plastic the device comes into direct and prolonged contact with chemicals or suncream its appearance may be altered.

#### GPS NOTICE

The device may experience degraded performance if you use it in proximity to any device that uses a terrestrial broadband network operating close to the frequencies used by any Global Navigation Satellite System (GNSS), such as the Global Positioning Service (GPS). Use of such devices may impair reception of GNSS signals.

#### RADIO FREQUENCY RADIATION EXPOSURE

This device is a mobile transmitter and receiver that uses an internal antenna to send and receive low levels of radio frequency (RF) energy for data communications. The device emits RF energy below the published limits when operating in its maximum output power mode and when used with Shot Scope authorized accessories. To comply with RF exposure compliance requirements, the device should be used as described in the user guide. The device should not be used in other configurations. This device must not be co-located or operated in conjunction with any other transmitter or antenna.

The device should only be used for the intended application as stated by the manufacturer.

#### POWER SPECIFICATIONS

Charging: 5V USB

#### BATTERY

The device has an internal Lithium Polymer rechargeable battery. The battery should only be replaced by authorized Shot Scope Technologies Ltd approved personnel. A customer should never attempt to replace the battery.

#### TEMPERATURE SPECIFICATIONS

Operating Temperature: 0°C to 50°C (32°E to 122°E) Charging Temperature: 5°C to 40°C (41°F to 104°F) Storage Temperature: -10°C to 45°C (14°F to 113°F)

#### PRODUCT DISPOSAL

Dispose of the Shot Scope device, battery and packaging in the accordance with local regulations. Do not dispose of the battery with regular household waste.

#### FEDERAL COMMUNICATIONS COMMISSION (FCC) STATEMENT

his equipment radiates radio frequency energy and if not used properly - that is, in strict accordance with the instructions in this manual - may cause interference to radio communications and television reception.

Operation is subject to the following two conditions: (1) this device may not cause harmful interference and (2) this device must accept any interference that may cause undesired operation of the device.

This device has been tested and found to comply with the limits for a Class B digital device, pursuant to part 15 of the FCC rules. These limits are designed to provide reasonable protection against harmful interference in a residential installation. This equipment generates, uses and can radiate radio frequency energy and, if not installed and used in accordance with the instructions, may cause harmful interference to radio communication. However, there is no guarantee that Interference will not occur in a particular installation. If this equipment does cause harmful interference to adio or television reception, which can be determined by turning the equipment off and on, the user is encouraged to try to correct the interference of the following measures:

·Reorient or relocate the receiving antenna.

Increase the separation between the equipment and receiver.

•Connect the equipment into an outlet on a circuit different from that to which the receiver is connected. •Consult the dealer or an experienced radio/TV technician for help.

Changes or modifications not expressly approved by the party responsible for compliance could void the user's authority to operate the equipment. FCC ID: 2AHWR-SS05

#### **CE MARKING & EUROPEAN UNION COMPLIANCE**

# CE

Products intended for sale within the European Union are marked with a (CE) mark which indicates compliance to applicable directives and European norms (EN) as follows.

#### UKCA

#### UK CA

Products intended for sale within the United Kingdom are marked with a (UKCA) mark which indicates compliance to applicable directives.

#### DECLARATION OF CONFORMITY

Shot Scope declares that this device complies with the essential requirements and relevant provisions of Directive RED 2014/53/EU.

Go to www.shotscope.com/doc to view the Declaration of Conformity.

#### Shot Scope Technologies Ltd Unit 27, Castlebrae Business Centre, 40 Peffer Place, Edinburgh, EH16 4BB, United Kingdom

#### MODE, FREQUENCY AND POWER

| Mode                 | Frequency | Power |
|----------------------|-----------|-------|
| Bluetooth Low Energy | 2.4 GHz   | 10mW  |
| RFID                 | 13.56 MHz | <1mW  |

#### SOFTWARE LICENSE AGREEMENT

BY USING THE DEVICE, YOU AGREE TO BE BOUND BY THE TERMS OF THE FOLLOWING SOFTWARE LICENSE AGREEMENT, PLASS READ THIS AGREEMENT CAREFULL'. Shot Scope Technologies Ltd grant you the user a limited license to use the software embedded in this device (the "Software") in binary executable form in the normal operation of the device & product. Title, ownership rights, and intellectual property rights in and to the Software remain with Shot Scope Technologies Ltd. You acknowledge that the software is the property of Shot Scope Technologies Ltd. And is protected under international copyright treaties. You further acknowledge that the structure, organization, and code of the software, for which source code is not provided, are valuable trade secrets of Shot Scope Technologies Ltd. You agree not to decompile, disassemble, modify, reverse assemble, reverse engineer, or reduce to human readable form the software or any part thereof or create any derivative works based on the software.

#### Go to www.shotscope.com/legal/ for the latest terms and conditions, returns and privacy policies.

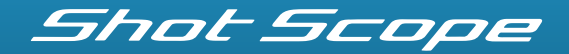

support.shotscope.com

🕈 Facebook: shotscope 🛛 💓 Twitter: @shotscope 🛛 🔿 Instagram: @shot\_scope

Version 1